## Installasjonsveileder

## Revit-addin Sykehusbygg BIMkravdatabase

| R 🖬 (                     | 2 🖯 🔇      | ) • <h td="" •<=""><td>r? • 🖨</td><td>I ⇔ • √</td><td>A 01 1</td><td>· 🔐 -</td><td>♦ <b>■</b></td><td>- 📴 G</td><td><u>-</u></td><td></td><td></td><td></td><td></td><td></td><td></td><td></td><td></td><td></td><td></td><td></td><td></td><td></td></h> | r? • 🖨        | I ⇔ • √     | A 01 1  | · 🔐 -    | ♦ <b>■</b> | - 📴 G  | <u>-</u>          |                 |             |              |            |       |               |               |                  |            |                  |                |          |                  |
|---------------------------|------------|----------------------------------------------------------------------------------------------------|---------------|-------------|---------|----------|------------|--------|-------------------|-----------------|-------------|--------------|------------|-------|---------------|---------------|------------------|------------|------------------|----------------|----------|------------------|
| File                      | Architectu | re Struc                                                                                                    | ture Stee     | el Precast  | : Syste | ms Ins   | ert Ar     | notate | Analyz            | e Mas           | sing & Site | e Colla      | borate     | View  | Mana          | ige /         | Add-Ins          | Sykehus    | bygg             | dRofus         | Modify   | • •              |
| ß                         |            | ] [                                                                                                    |               | Ŋ           |         | F        | P          |        |                   |                 |             |              | $\diamond$ | Ø     | $\mathbb{A}$  | Ľ             | 6                |            |                  |                | $\times$ |                  |
| Modify                    | Wall [     | Door Win                                                                                                    | dow Com       | ponent<br>• | Column  | Roof     | Ceiling    | Floor  | Curtain<br>System | Curtain<br>Grid | Mullion     | Railing<br>T | Ramp       | Stair | Model<br>Text | Model<br>Line | I Model<br>Group | Room       | Room<br>Separato | Tag<br>or Room | Area     | Area<br>Boundary |
| Select 🔻                  | Select 🔻   |                                                                                                    |               |             | Build   |          |            |        |                   |                 |             | Circulation  |            | Model |               | Room & Area   |                  | 8). Area 🔻 |                  |                |          |                  |
| Properties                | 3D Viev    | v                                                                                                    |               | 03 cate T   | × 🗈     | A001 - T | itle Sheet | : 6    | {3D}              |                 | ×           |              |            |       |               |               |                  |            |                  |                |          |                  |
| Southing                  |            |                                                                                                    |               | pc .        |         |          |            |        |                   |                 |             |              |            |       |               |               |                  |            |                  |                |          |                  |
| View Scal                 | e          | 1:1                                                                                                    | 1:100         |             |         |          |            |        |                   |                 |             |              |            |       |               |               |                  |            |                  |                |          |                  |
| Scale Value 1:            |            | 100                                                                                                    | 100           |             |         |          |            |        |                   |                 |             |              |            |       |               |               |                  |            |                  |                |          |                  |
| Detail Level              |            | Med                                                                                                    | Medium        |             |         |          |            |        |                   |                 |             |              |            |       |               |               |                  |            |                  |                |          |                  |
| Parts Visibility          |            | Shov                                                                                                    | Show Original |             |         |          |            |        |                   |                 |             |              |            |       |               |               |                  |            |                  |                |          |                  |
| Visibility/Graphics Over. |            | )ver                                                                                                    | Edit          |             |         |          |            |        |                   |                 |             |              |            |       |               |               |                  |            |                  |                |          |                  |

## Installering av addin

Installasjonsfilen ligger tilgjengelig for nedlastning på vår hjemmeside: https://sykehusbygg.no/kunnskapsdeling/digitalisering-og-bim

- 1. Lukk Revit og kjør BimKrav Install.msi filen.
- 2. Velg hvilke brukere på datamaskinen installeringen skal gjelde for (All users/Current user).
- 3. Velg «Always load» når du åpner Revit første gang etter installeringen.

## Oppsett

Oppsettet vil definere hvilke egenskaper som importeres fra BIM-kravdatabasen og skrives til shared parameter, samt ifc export setup filen.

1. Trykk på «Settings» knappen.

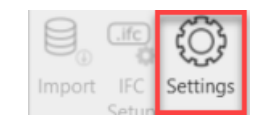

Velg «Discipline», «Project» og «Phase» i henhold til hvilken disiplin, prosjekt og fase du befinner deg i. Du kan velge om du ønsker å legge til egenskapene fra databasen i en eksisterende sharedparameter og ifc eksport fil, eller opprette nye. Dette vil ikke slette det eksisterende innholdet, men «appende» det nye.

| R Settings           | -                                   |   | ×      |        |  |
|----------------------|-------------------------------------|---|--------|--------|--|
| Discipline           | ARK - Architecture                  |   |        |        |  |
| roject               | PHN - Psykisk Helsevern Nordbyhagen |   |        |        |  |
| hase                 | Forprosjekt                         | ~ |        |        |  |
| hared parameter file |                                     |   | Browse | Create |  |
| FC export setup file |                                     |   | Browse | Create |  |
|                      | Save                                |   |        |        |  |

2. Trykk på «Import» knappen.

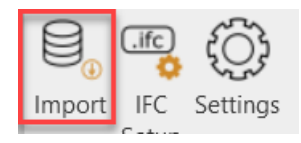

 Egenskapene fra prosjektets kravdatabase listes opp. Listen indikerer hvilke egenskaper som mangler i prosjektet (Missing parameters) og hvilke egenskaper som allerede eksisterer (Existing parameters) og som kan sløyfes (ingen duplikater av egenskaper).

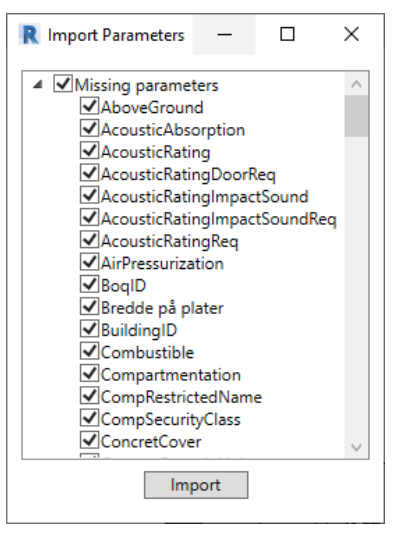

4. Trykk på «IFC Setup» for å overskrive ifc eksport templaten med de importerte egenskapene.

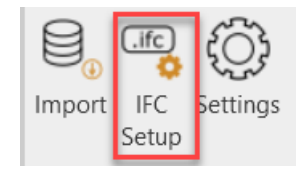